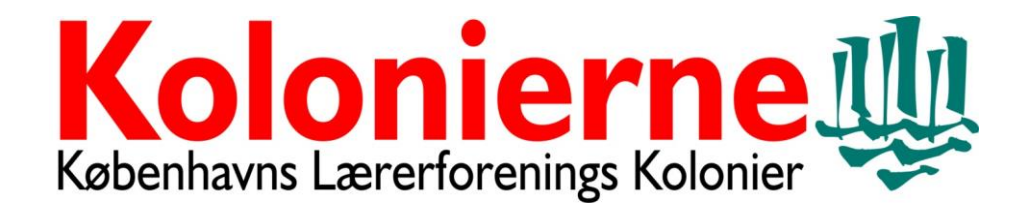

Vejledning i at sende velkomstbrev til børn og forældre via Speedadmin.

Før du kan bruge denne vejledning, skal du være oprettet i vores system. Kontakt Anne Marie Stahl. Se nederst.

| 1. log ind med dine mitialer og dit kodeord                                                      |                                                                                                    |
|--------------------------------------------------------------------------------------------------|----------------------------------------------------------------------------------------------------|
| ← → C                                                                                            | *) 🔤   🚳 🗄                                                                                                    |
| 🔛 Apps 🛯 www.politi.dk - Bør 🎲 Virk   Indberet 🔺 Forside   test-O-toket 😵 Hogwarts - Wikipe 🎽 Hö | övding – Airbag f 📱 Per Christensen Aut 🕌 Markslöjd History T 📕 Kobenhavn   Gode r 💉 IMPRESSUM 🛐 ForældreIntra 🍵 greenmenuplanner » |
|                                                                                                  |                                                                                                    |
|                                                                                                  | Kabenhavns Lærerforenings Kolonier                                                                                                  |
|                                                                                                  | Brugemavn<br>Kodeord                                                                                                    |
|                                                                                                  | Login                                                                                                    |
| Ny                                                                                               | Elev Glemt dit kodeord ?                                                                                                    |
|                                                                                                  | © SpeedAdmin ApS 2008-2020 - speedadmin.com                                                                                         |

#### 1. log ind med dine initialer og dit kodeord

#### 2. Gå ind på LILLA lagkage i højre hjørne

| $\leftrightarrow$ $\rightarrow$ $C$ $\triangleq$ kolonierne.speedad | dmin.dk/Portal/portal.aspx               |                         |                      |           |                |                     |                         |                                    | Å 🔄 🗖                   | 6      |
|---------------------------------------------------------------------|------------------------------------------|-------------------------|----------------------|-----------|----------------|---------------------|-------------------------|------------------------------------|-------------------------|--------|
| 👬 Apps 📭 www.politi.dk - Bør 🎲                                      | Virk   Indberet 🛛 🛊 Forside   test-O-tel | ket 🚷 Hogwarts - Wikipe | 🞽 Hövding – Airbag f | Per Ch    | nristensen Aut | 🔛 Markslöjd History | T 🔚 Kobenhavr           | i Gode r 🅐 IMPRESSUM 🗾 Forseldreit | ntra 📋 greenmenuplanner | 30     |
| Super seg Start -                                                   | Søg≁ Lister Forum                        | Send Besked Portal      |                      |           |                |                     | Sæson 2020 <del>-</del> | Københavns Lærerforenings Kolonie  | r 🛯 🖉 🖊 💼 🛛             | Uffe 👻 |
|                                                                     | Ændringer/aflysninger                    |                         |                      |           |                |                     |                         | /                                  |                         |        |
|                                                                     | Vis Alle Uge 08 (17/02 - :               | 23/02) 2020 🔻 Hele Ugen | Mandag Tirsdag On    | sdag Tors | dag Fredag     | Lørdag Søndag La    | erer -Alle- v           |                                    |                         |        |
|                                                                     | Ingen Aflysninger                        |                         |                      |           |                |                     |                         |                                    |                         |        |
|                                                                     | Lister                                   |                         |                      |           | Fadaaladaaa    |                     |                         |                                    |                         |        |
|                                                                     | Lister                                   |                         |                      |           | Podselsdage i  | aarere              |                         |                                    |                         |        |
|                                                                     | Ventenste - vigerslev alles ski          |                         |                      |           | Lærer          |                     | Alder<br>44             | 20-02-2020                         |                         |        |
|                                                                     | Nubedor                                  |                         |                      |           | stinne L       | orenz               |                         |                                    |                         |        |
|                                                                     | Nyneuer                                  |                         |                      |           | L              |                     |                         |                                    |                         |        |
|                                                                     |                                          |                         |                      |           | Koncerter      |                     |                         |                                    |                         |        |
|                                                                     |                                          |                         |                      |           | Ingen koncer   | ter fundet          |                         |                                    |                         |        |
|                                                                     | Tilføj Nyhed                             |                         |                      | Visa      |                |                     |                         | * Indenfor de næste 90 dage        |                         |        |
|                                                                     |                                          |                         |                      |           |                |                     |                         |                                    |                         |        |

## 3. Tjek at der står: "Aktuelle og kommende"

| ÷ | → C                                                               | ererElever.aspx?LaererID=629   |                                   |                     |                              |                                        | \$                  | ino   ( | 9 E  |
|---|-------------------------------------------------------------------|--------------------------------|-----------------------------------|---------------------|------------------------------|----------------------------------------|---------------------|---------|------|
| 8 | Apps 📭 www.politi.dk - Bør 🎲 Virk   Indberet 🗱                    | Forside   test-O-teket 🔇 Hogwa | rts - Wikipe 🎽 Hövding – Airbag f | Per Christensen Aut | 🛃 Markslöjd History T 📕 Kobe | nhavn   Gode r 🎓 IMPRESSUM 🚺 Forældrei | ntra 🛗 greenmenupla | nner    | >>   |
| ĝ | Q Super søg Start - Søg - List                                    | ter / Forum Send Besk          | ed Portal                         |                     | Sæson 2020 -                 | Københavns Lærerforenings Kolonier     | e 🖉 🖉 🖉             | 🛛 Uff   | fe 🕶 |
|   |                                                                   |                                |                                   |                     |                              |                                        |                     |         |      |
|   | Timer for lærer: Uffe Kynde Nielsen                               | Dato: 26-06-2020 Afde          | ling: 1 Valgte                    | Opdater Udvidet     |                              |                                        |                     |         |      |
|   | Antal Gange                                                       | 0.03                           | Samlet sum                        | Manglende           |                              |                                        |                     |         |      |
| J | dividuel Koloni Aktivitet Lønforhold                              |                                |                                   |                     |                              |                                        |                     |         |      |
| E | ov filter: Alle Frameldte Aktuelle Aktuelle og kommende           | e Kommende                     |                                   |                     |                              |                                        |                     |         |      |
| 1 | gen elever fundet. Kontroller ovenstående dato. Eller vælg "Vis a | alle'.                         |                                   |                     |                              |                                        |                     |         |      |
|   |                                                                   |                                |                                   |                     |                              |                                        |                     |         |      |

## 4. Gå ind på fanebladet "KOLOŅI" - BEMÆRK! At fanen "aktuelle og kommende" er Highlightet

| Herefter kan I åbne jeres høld ved at trykke på holdet ved >                                                      |              |                         |                       |               |                |                     |                 |          |   |
|----------------------------------------------------------------------------------------------------|--------------|-------------------------|-----------------------|---------------|----------------|---------------------|-----------------|----------|---|
| ← → C ▲ kolonierne speedadmin.dk/Laero/LaererElever.aspx?LaererID=629                                             | rbag J Per C | bristensen Aut Markslö  | iid History T 📕 Koben | havn I Gode r | IMPRESSUM      | 1 SI Forældreintra  | 📩               | inner    | : |
| S Qsuper seg Start+ Seg + Lister Forum Send Besked Portal                                                         |              |                         | Sæson 2020 -          | Københav      | ns Lærerforeni | ngs Kolonier        | 2 / ₩ Ξ         | 🛛 Uffe 🗸 | Î |
|                                                                                                    | /            |                         |                       |               |                |                     |                 |          |   |
| Timer for lærer. Ufte Kynde kielsen Detro<br>26-06-2020 Acteing: 1 Valgte<br>Antal Gange 0.03 Samlet sum          | Opdate       | er Udvidet<br>Manglende |                       |               |                |                     |                 |          |   |
| Individuel Koloni AktiviteL Lenforhold                                                                            |              |                         |                       |               |                |                     |                 |          |   |
| Elev filter: Alle Frameldte Aktuelle Aktuelle og kommende Kommende Koloni filter: Alle Aktuelle Aktuelle og komme | nde          |                         |                       |               |                |                     | Antal rækker: 1 | ■ ∞ 🖨    |   |
| Koleni                                                                                                    | Booking      | Antal minutter          | Antal Gange           | Pause         | Primær         | Medtag i timeregn:  | skab            |          |   |
| Helbergskolen uge 31, Sandsgård/Naboen Naboen 26.07-01.08-20 26-05-2020                                           |              | 240                     | 1/1/0/0/0             | 0             | Ja             | Ja (antal gange fra | stamdata)       |          |   |

# 5. Tryk nu på "kuvertikonet"

| - > C                                                                                                    | kolonierne speedadmin dk/sammenspil/edits   | anmensnil asnx?Samm      | enspillD=347                           |                       |                     |                       |                              |                        | <b>\$</b>                 |
|----------------------------------------------------------------------------------------------------|---------------------------------------------|--------------------------|----------------------------------------|-----------------------|---------------------|-----------------------|------------------------------|------------------------|---------------------------|
| Apps P www.pc                                                                                                  | oliti.dk - Bør 🎲 Virk   Indberet 🗰 Forside  | test-O-teket 🔇 Hogwa     | irts - Wikipe 🎽 H                      | övding – Airbag f 🔚   | Per Christensen Aut | 🔛 Markslöjd History T | 🛛 Kobenhavn   Gode r 🥐 IMPRE | SSUM <b>SI</b> Forældi | eIntra 📋 greenmenuplanner |
| Q Super sog                                                                                                    |                                             |                          |                                        |                       |                     | Sæson 2019 -          | Københavns Lærerforening:    | s Kolonier 🛛 🥹         | 🖉 🖉 🗮 📰 a                 |
| øg <del> -</del> Lister                                                                                        | Beskeder Stamdata Forum P                   | Portal Venteliste go     | odkendelse Ven                         | teliste Friplads      | Support             |                       |                              |                        |                           |
|                                                                                                    |                                             |                          |                                        | SpeedAdmin Superbrue  | er Spørgeskema Læs  |                       |                              |                        |                           |
| sg koloni                                                                                                    | Helbergskolen uge 31, Sandsgå               | rd/Naboen Naboen 28.07-0 | 3.08.19                                | Vis/                  | Skjul Notater       | Indsæt /              | byt                          |                        |                           |
| dervisningstilbud:                                                                                             | Helbergskolen uge 31, Sandsgård/Naboen      | Titel:                   | Naboen 28.07-03.08.1                   | 9                     |                     |                       |                              |                        |                           |
| tal minutter:                                                                                                  | 240                                         | Slutdato:                |                                        |                       |                     |                       |                              |                        |                           |
| tal Gange:                                                                                                    | 1                                           | Sæson Link:              | Heibergskolen uge 31<br>26.07-01.08-20 | Sandsgård/Naboen Nabo | en                  |                       |                              |                        |                           |
| oking:                                                                                                    | Mandag 09:02 13:02<br>29-07-2019            | Tillad Gentilmelding     | Nej                                    |                       |                     |                       |                              |                        |                           |
|                                                                                                    | Rediger                                     | Kopier til indiv         | riduel Forum +                         |                       | ∞                   |                       |                              |                        |                           |
| ver Lærer Afl                                                                                                  | lysninger Booking Oversigt Notater          |                          |                                        |                       |                     |                       |                              |                        |                           |
| Ifai Elev Tilfai ele                                                                                           | av fra venteliste Alle Frameldte Aktuelle A | ktuelle og kommende . Kr | mmende                                 |                       |                     |                       |                              |                        |                           |
|                                                                                                    |                                             | addie og konineride ra   |                                        |                       |                     |                       |                              |                        |                           |
|                                                                                                    |                                             |                          |                                        |                       |                     |                       |                              | · · · · · ·            |                           |
| 1 2                                                                                                    |                                             |                          |                                        |                       |                     |                       |                              |                        |                           |
| The second second second second second second second second second second second second second second second s |                                             |                          |                                        |                       |                     |                       |                              |                        |                           |

6. Her markeres "send besked", dermed kan man automatisk sende en besked til hele holdet.

Ønsker man kun besked til et enkelt kolonibarn, markeres dette i rubrikken ud for barnets navn.

| $\leftrightarrow$ $\rightarrow$ C $($ <b>a</b> kolonierne.speedadmin.dk/sammenspil/editsam | mmenspil.aspx?SammenspilID     | 347                                      |                          |                                  |                                | * 🔤 🛛 🔞 🗄                             |
|--------------------------------------------------------------------------------------------|--------------------------------|------------------------------------------|--------------------------|----------------------------------|--------------------------------|---------------------------------------|
| Apps 🗗 www.politi.dk - Bør                                                                 | est-O-teket 🔇 Hogwarts - Wiki  | e 🞽 Hövding – Airbag f                   | Per Christensen Aut      | Markslöjd History T              | Kobenhavn   Gode r 🕐 IMPRESSUM | 51 ForældreIntra 🛗 greenmenuplanner 🛪 |
| S Q Super seg                                                                              |                                |                                          |                          | <b>#</b> Sæson 2019 <del>-</del> |                                | ier 😧 🧬 🗡 🗮 🗮 🗋 Gitte 🗸               |
| Søg- Lister Beskeder Stamdata Forum Po                                                     | rtal Venteliste godkende       | se Venteliste Friplad                    | ls Support               |                                  |                                |                                       |
|                                                                                            |                                | SpeedAdmin Supe                          | erbruger Spørgeskema Læs |                                  |                                | ×                                     |
| Søg koloni Helbergskolen uge 31, Sandsgård/                                                | /Naboen Naboen 28.07-03.08.19  |                                          | Vis/Skjul Notater        | Indsæt N                         | iyt                            |                                       |
| Undervisningstilbud: Heirergskolen uge 31, Sandsgård/Naboen                                | Titel: Naboen                  | 28.07-03.08.19                           |                          |                                  |                                |                                       |
| Antai minutter: 240                                                                        | Slutdato:                      |                                          |                          |                                  |                                |                                       |
| Antal Gange:                                                                               | Sæson Link: Heiberg<br>26.07-0 | kolen uge 31, Sandsgård/Naboen<br>.08-20 | Naboen                   |                                  |                                |                                       |
| Booking: / Mandag 09:02 13:02<br>29-07-2019                                                | Tillad Gentilmelding Nej       |                                          |                          |                                  |                                |                                       |
| Rediger                                                                                    | Kopier til individuel          | iorum <del>-</del>                       | ×                        |                                  |                                |                                       |
| Elever Lærer Aflysninger Booking Oversigt Notater                                          |                                |                                          |                          |                                  |                                |                                       |
| Tilføj Elev Tilføj elev fra venteliste Alle Frameldte Aktuelle Aktuelle                    | uelle og kommende Kommende     |                                          |                          |                                  |                                | *                                     |
| Marker de personer som du vil sende til og klik på send besked                             |                                |                                          |                          |                                  |                                |                                       |
|                                                                                            |                                |                                          |                          |                                  |                                | Antal rækker: 43                      |
| Send besked Funktioner - Startdato Elev<br>Billede Slutdato id Navn                        | Alder Skole                    | Postnr Klassetrin Telefon                | Mobil Individuel         | Koloni Oprettet                  | Kommentar Email                | Antai<br>Født Køn Gange Underka       |

7. Markér: "send e-mail". Du kan nu skrive din besked i tekstfeltet og vedhæfte dit kolonivelkomst brev.( se clipsen)

Husk at sikre at mail afsender er dig. BEMÆRK! Der MÅ IKKE sendes sms i systemet.

| Beekings Nandas 00.02 (2.02                                    |                                                       |                                 | ,                               |
|----------------------------------------------------------------|-------------------------------------------------------|---------------------------------|---------------------------------|
| 29-07-2019                                                     | Retligér modtagere                                    | Elever Inklusiv værger 🕶        |                                 |
| Rediger                                                        |                                                       |                                 |                                 |
| Elever Lærer Aflysninger Booking Oversigt Notater              | Send email 🗹 Fra No Reply: findesikke@kolonierne.dk 🕶 | Skabelon -                      |                                 |
| Tilføj Elev Tilføj elev fra venteliste Alle Frameldte Aktuelle | Emne                                                  |                                 | i i i                           |
| Marker de personer som du vil sende til og klik på send besked |                                                       | © - Ø Ø                         |                                 |
| Cand backed Employer +                                         |                                                       |                                 | Antal rækker: 43                |
| Billede Slutdato id N                                          |                                                       |                                 | Antal<br>Født Køn Gange Underka |
| 24-06-2019                                                     | Forhåndsvisning 😝 Eksportér 🕶                         | S <flettefelt> 🖼 S</flettefelt> | 18-08-2006 Pige 1               |
|                                                                | Send SMS                                              | Skabelon <del>v</del>           |                                 |
| 24-06-2019                                                     | SMS Tekst                                             |                                 | 17-11-2004 Dreng 1              |
|                                                                |                                                       |                                 |                                 |
| 🛇 Senest besøgte 🔺 🖾 Beskeder 🔺                                |                                                       |                                 | 💿 🔺 Rapportér problem 🖕         |

Har du spørgsmål til vejledningen eller har du brug for hjælp, så kontakt:

Anne Marie Stahl - e-mail: sommerhold@kolonierne.dk tlf. 33254425 tast: 3